## Secure Payment Systems PRIMETREX ONE ECHECK INSTRUCTIONS

#### Performing a Sale Transaction Α.

- i. From the main menu press "F1" for check option and press "F1" for sale option
- ii Press the "F2" key, for manual bank deposit (Paper) OR
- iii Press the "F1" key if this is a check for electronic deposit (Electronic) (and the check will be handed back after the receipt is signed).
- Social Security Number (if not prompted then the terminal will proceed to (2) below) 1.
  - Enter the Social Security number and press "OK" a)

#### 2. **Check Number**

a) Enter the check number and press "OK"

#### Phone number 3.

4.

Enter the phone number and press "OK" a)

### Please Scan Check (Scan Check/Enter RTG#)

- Slide the check into the imager, face up, with the bank numbers against the far right side. Press "OK" when a) "Store Image Success" is displayed to continue.
  - i If a bad read then try again until a good read is obtained. If unable to do so, cancel the transaction by pressing the red ("CANCEL") key at the bottom and rerun the transaction through steps 1 through 3 above. At (A) select" F2" key to run the transaction as paper and then manually enter the information. The terminal will display:
    - Please scan check or enter routing number ... when finished press "OK"
    - Enter Account # ... when finished press "OK" •

#### 5. Amount

- Enter the amount of the sale and press "OK" a)
- 6. Enter/Swipe DL (if not prompted then the terminal will proceed to (8) below)

Swipe the magnetic strip license b)

- i. If a good swipe the terminal proceeds to (8) below
  - If a bad swipe or no magnetic strip then:
    - Begin manual entry of the customer's driver's license number as exactly seen on the 1. license. If letters are required, press the letter to be typed followed by the "ALPHA" key. When finished, press "OK" to see:
      - State Code Enter the two digit state code and press "OK" (the state code table is located to the left of this page) or press "OK" to accept default entry
      - Enter the date of birth in mmddyy format and press "OK" b.

- 93 94 95 96 28 29 30 31 32 33 34 35 36 37 Nova Scotia Ontario Pr Edward Isl.
  - Quebec 38 39 Saskatchewan Yukon Terr

State Codes Alabama

Alaska

Arizona

Arkansas California

Colorado

Wash DC

Delaware

Florida Georgia

Hawaii Idaho

Illinois Indiana

lowa

Kansas

Kentucky Louisiana Maine

Maryland

Michigan Minnesota

Mississippi Missouri

Montana Nebraska Nevada

New Hamp

New Jersev

New Mexico

New York

N Carolina N Dakota

Ohio Oklahoma

Oregon Pennsvlvania Rhode Island

S Carolina

S Dakota

Utah Vermont

Virginia Washington

W Virginia

Wisconsin Wyoming Amer Samoa

Military ID

Virgin Islands Alberta

Brit Columbia Manitoba

New Bruns Newfoundland

NW Terr

Guam Puerto Rico

Tennessee Texas

Massachusetts

Connecticut

41

42

43

45 46

47

48 91

77 49 50

81

89 90 92

- Terminal Begins Dialing Sequence (Dial Primary, Connecting, Receiving etc.) 7.
- a) If the terminal displays: "OKAY NNNN" the terminal will finish printing the authorization receipt, which the customer must sign to complete the transaction. The terminal will display (c) below
- If the terminal displays: "Scan back of check", insert the check face down into the imager. Once read, the terminal will display b) (d) below
- Is Receipt signed? F1= Yes F2= No. If "F1" selected, the terminal will display: "<Enter for Cust Rcpt>". But if "F2" is pressed at c) this point, the terminal will prompt to image the reverse (back) of the check or press "CANCEL" to accept the transaction as Paper. If paper transaction selected, the terminal will change the electronic transaction to paper and will print "OKAY PAPER CHECK" on the receipt.

#### Voiding an electronic transaction Β.

- From the main menu, press "F1" for Check and "F2" to Void 1.
- 2. Enter the item number, press "OK" and then type in the amount to void and press "OK"

# Secure Payment Systems PRIMETREX ONE ECHECK INSTRUCTIONS

### C. Miscellaneous Administrative Issues

- Reprint Receipt (in case there was a printer or communication problem)
  - a) From the check menu, press "<u>F4</u>" for Reprint and enter the Item Number found on the original copy or bypass by pressing "<u>OK</u>" to print the last transaction. If original copy not available, a Host Detail Report can be printed from the Balance Inquiry menu and the Item Number can be obtained from that report. Customer Service can also be reached at (888) 313-7842 to ask for the Item Number of the transaction
- If the terminal displays: "Call Ctr NN" (where NN = a two digit number) immediately call the SPS voice authorization center for operator approval. Upon receiving approval:
  - a) Force the authorization into the batch (similar to forcing a credit card transaction), by immediately rerunning the transaction just like the original transaction (do not delay as the customer needs to sign a printed receipt) by selecting "F3" for Force Auth from the check menu. When finished, the terminal will display the approval number, print the merchant receipt and go to step 6c
- If the terminal displays an error response such as: "Micr/Chk # Error" or "DL Error", "DOB Error", "Phone # Error", or "State Code Error" rerun the transaction from the beginning. If the terminal responds with "Rerun As Paper" then rerun the transaction from the beginning and select "F2" at step 1a above.

### D. SPS Batch Close

1. From the Check menu, press the Scroll Down Arrow key to go to the next screen. Press "F2" for Close and "F1" to confirm Batch Close

### E. Printing a Batch Summary Report and Host Detail Report

- From the Check menu, press the Scroll Down Arrow key to go to the next screen. Press "<u>F3</u>" for Reports, then "<u>F1</u>" for Batch Summary and type in the required date in mmddyy format (or press "<u>OK</u>" to print from the current, open batch)
- From the Check menu, press the Scroll Down Arrow key to go to the next screen. Press "<u>F3</u>" for Reports, then "<u>F2</u>" for Host Detail Report and type in the required date in **mmddyy** format (or press "<u>ENTER</u>" to print from the current, open batch)
- 3. You may also enter the actual 9-digit Batch# and press "ENTER" to reprint a batch report
- F. Automatic Image transmission The terminal automatically causes images to be transmitted at the time specified by the auto upload. Please call the SPS Customer Service line if image uploads are unsuccessful.
- G. Manual Image Transmission (in the case of failed automatic transmission)
  - From the PayDay Expanded menu press "<u>F4</u>" to select "Scanner". Press "<u>F1</u>" key for <u>Upload Images</u> and press "<u>F3</u>" to confirm. To view images prior to upload, press the "<u>F2</u>" key. Press "<u>F1</u>" to skip this step.

### H. To Set the Date and Time

Using the Scroll Keys, locate <u>Setup</u> on the menu and press the corresponding "F" key to select. Enter the Manager Password and press "<u>OK</u>". Using the Scroll Keys, locate <u>Time/Date</u> and press the corresponding "F" key to select. Press "<u>F3</u>" to select, and then "<u>F1</u>" or "<u>F2</u>" to toggle between the date and the time. Press "<u>F3</u>" for Edit and enter the correct information, and then press "<u>OK</u>". Press the "<u>F4</u>" key when done, and the "<u>F2</u>" key to save the changes. Press the "<u>CANCEL</u>" key to return to the main menu.

Note: Paper based transactions are not included in terminal reporting/batches